## Radivison - Bloco V -V001 - DIRPPG

1/2

Com o equipamento ligado, ele está configurado para atender automaticamente as chamadas. Para utilizá-lo, basta ligar o projetor e aguardar a chamada que será realizada pelo requisitante da reunião ou pela reitoria.

Caso o requisitante da reunião requisite um IP para conexão, forneça o número: **200.134.18.44**.

Caso se deseje falar, o botão ligar/desligar o microfone fica localizado no próprio microfone, como mostra a imagem a seguir. Para evitar ruídos, é de boa prática ligar o microfone apenas quando for necessário a conversação.

## Controle

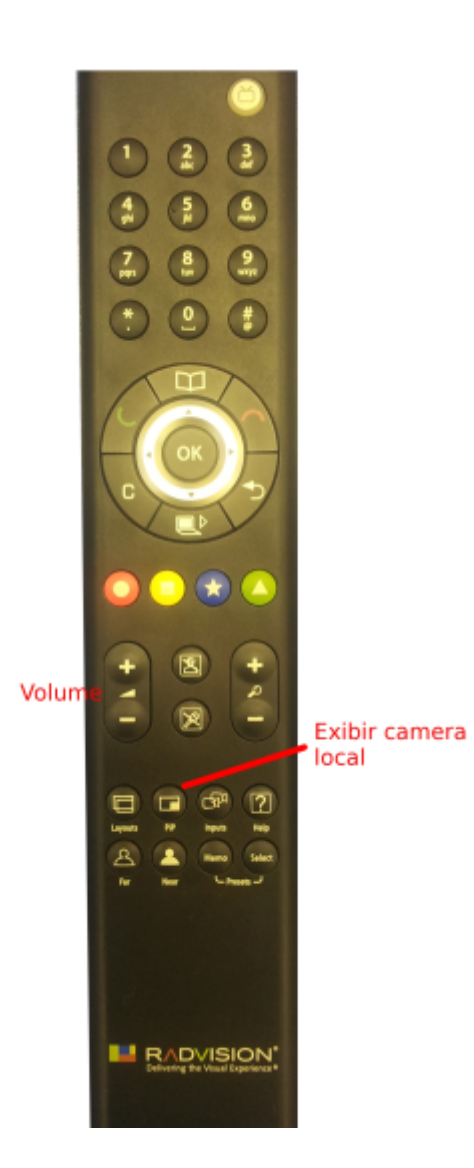

## Microfone

Last update: 2023/01/19 16:56 16:56

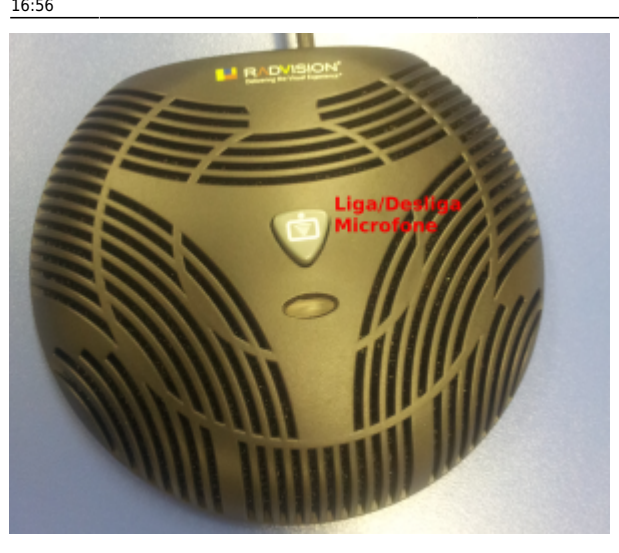

From: http://wiki.pb.utfpr.edu.br/dokuwiki/ - WIKI COGETI-PB

Permanent link: http://wiki.pb.utfpr.edu.br/dokuwiki/doku.php?id=manuais:videoconferencia:videoconferencia\_v001&rev=1453898905

Last update: 2023/01/19 16:56

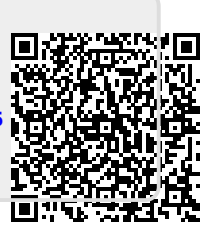